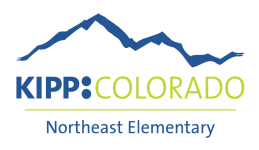

## Log into i-Ready

i-Ready is not just a test! Your KIPPster can use i-Ready to practice reading and math skills at their level while at home.

| Steps:                                                                                                    | What you should see:                                                                                                    |
|----------------------------------------------------------------------------------------------------|----------------------------------------------------------------------------------------------------|
| <ol> <li>Go to clever homepage, Select "Log in as a<br/>Student", and log in with Google: clever.com</li> </ol>                                                                                                    | <section-header></section-header>                                                                                                    |
| <ol> <li>Log in with your student's Google account         <ul> <li>a. Student email address is their 6 digit student ID number followed by</li> <li>@kippcolorado.org, for example</li> <li>123456@kippcolorado.org</li> <li>b. Student password is their birthday</li> <li>MM/DD/YYYY</li> </ul> </li> </ol> | <ul> <li>G Sign in with Google</li> <li>Choose an account<br/>to continue to Clever</li> <li>Amanda Radin<br/>aradin@kippcolorado.org</li> <li>AMANDA RADIN<br/>amanda_adkins@dpsk12.net</li> <li>Use another account</li> </ul> |
| 3. Scroll down the click the i-Ready app                                                                                                    | i-Ready                                                                                                    |
| 4. Choose the subject you want to practice                                                                                                    | Choose a subject                                                                                                    |
| 5. Have fun!                                                                                                    |                                                                                                    |

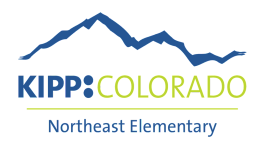

## Inicie sesión en i-Ready

ji-Ready no es solo una prueba! Su KIPPster puede usar i-Ready para practicar las habilidades de lectura y matemáticas *a su nivel* mientras está en casa.

| Pasos:                                                                                                    | Lo que debería ver:                                                                                                    |
|----------------------------------------------------------------------------------------------------|----------------------------------------------------------------------------------------------------|
| <ol> <li>Vaya a la página de inicio de Clever, seleccione<br/>"Iniciar sesión como estudiante" e inicie sesión<br/>con Google: clever.com</li> </ol>                                                                                                    | <section-header></section-header>                                                                                                    |
| <ul> <li>2. Inicie sesión con la cuenta de Google de su estudiante <ul> <li>a. La dirección de correo electrónico del estudiante es su número de identificación de estudiante de 6 dígitos seguido de @kippcolorado.org, por ejemplo</li> <li><u>123456@kippcolorado.org</u></li> <li>b. La contraseña del estudiante es su cumpleaños. MM/DD/YYYY</li> </ul> </li> </ul> | <ul> <li>G Sign in with Google</li> <li>Choose an account<br/>to continue to Clever</li> <li>Amanda Radin<br/>aradin@kippcolorado.org</li> <li>AMANDA RADIN<br/>amanda_adkins@dpsk12.net</li> <li>Q Use another account</li> </ul> |
| <ol> <li>Desplácese hacia abajo y haga clic en la aplicación<br/>i-Ready</li> </ol>                                                                                                    | i-Ready                                                                                                    |
| 4. Elige la materia que quiere practicar                                                                                                    | Choose a subject<br>Choose a subject<br>Choose a subject<br>Math                                                                                                    |
| 5. Diviértese!                                                                                                    |                                                                                                    |